## Como convertir una fotografía en un dibujo

Vamos a utilizar para este ejemplo la imagen de abajo. Puedes copiarla, para abrirla después en Photoshop

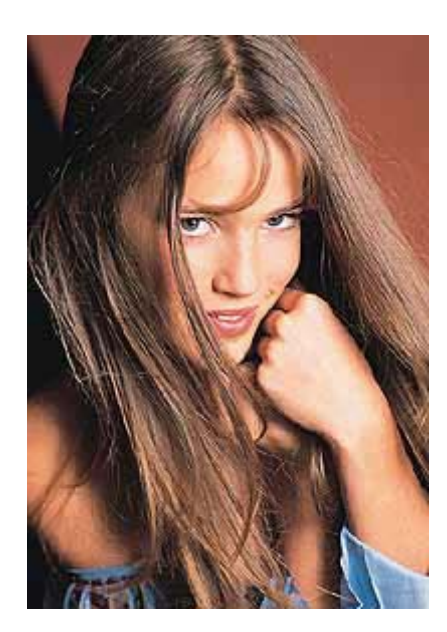

Abrimos la imagen en Photoshop

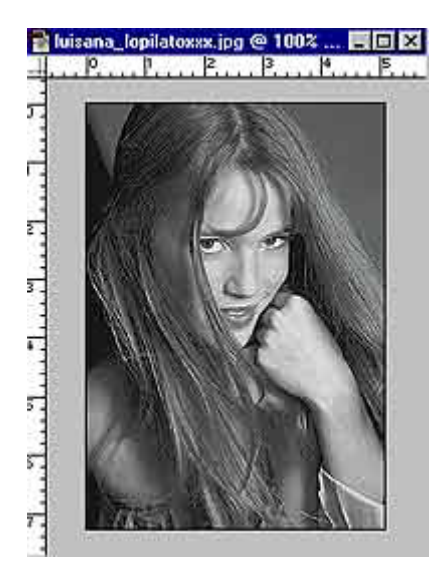

"**Imagen/Modo/Escala de grises**". "¿Eliminar información de colores? "OK"

La imagen queda en blanco y negro

## "Imagen/Ajustar/Contraste Automático"

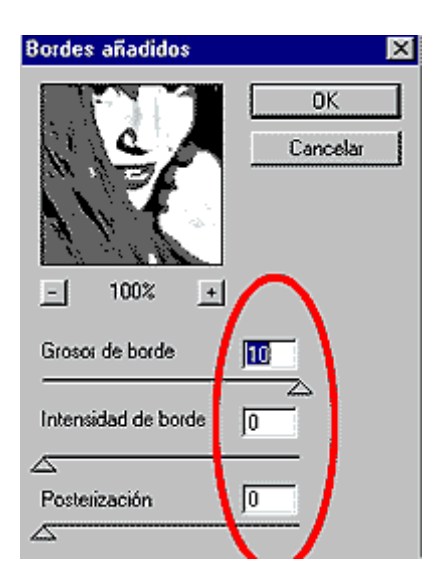

"Filtro/Artístico/Bordes añadidos". Grosor del Borde: 10 **Intensidad del Borde: 0** Posterización: 0 Pulsamos "OK" Fíjate en la imagen de arriba

## .-"Imagen/Ajustar/Reemplazar Color"

Con el primer cuentagotas lo desplazaremos a la zona de grises y haremos "clic" en dicha zona, tal y como muestra la imagen.

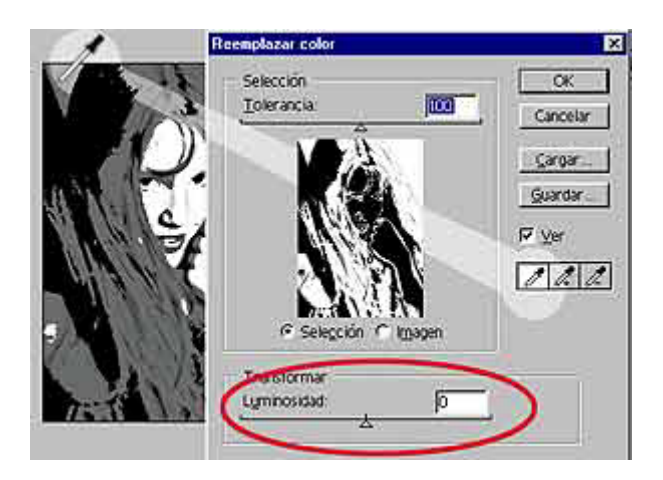

A continuación moveremos el tirador de "luminosidad" hacia la derecha hasta el valor "100".

Pulsamos "OK".

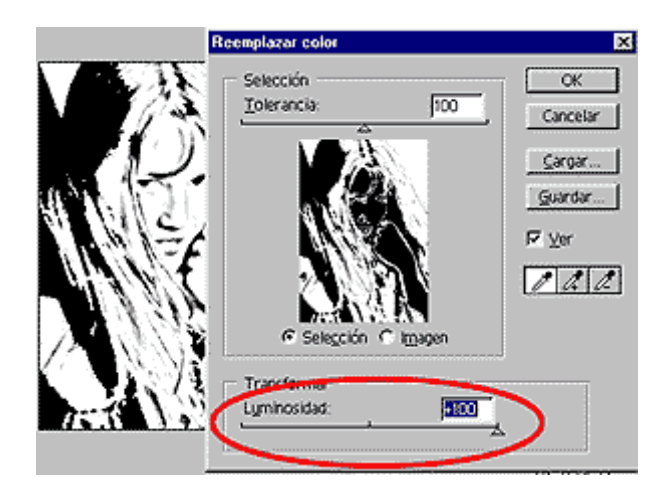

## Para finalizar; "Imagen/Ajustar/Niveles Automáticos".

Este es el resultado final, un dibujo tipo comic.

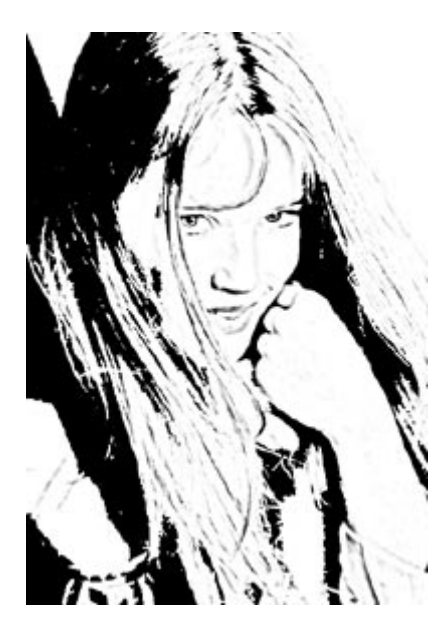

Recogido de la web:

http://www.angelfire.com/space/barahona/dibujo.html

Rebollas 25 de junio de 2003.